# РЕАКТ Р ВСЕРОССИЙСКИЙ КОНКУРС ЕСТВЕСТВЕННО-НАУЧНЫХ И ИНЖЕНЕРНЫХ

ПРОЕКТОВ ШКОЛЬНИКОВ И СТУДЕНТОВ

konkurs@reactor.su

@reactor\_su

https://vk.com/reactor.project

# ОЦЕНКА ПРОЕКТОВ

# Во время процедуры оценки просим Вас соблюдать следующие правила:

- Не допускать передачи имени пользователя и пароля третьим лицам;
- Не допускать оценку экспертом проектов, выполненных аффилированной с экспертом командой или на базе аффилированной с ним организации; При обнаружении нарушения оценки эксперта будут удалены и эксперт будет заблокирован.
- Перед оценкой проектов необходимо выставить фильтр "Возрастная группа" и "Номинация".

# Важные моменты экспертного этапа:

- Мы рассчитываем на вашу честность и ответственность при проведении оценки;
- Вы, как эксперт, можете оценивать проекты в нескольких номинациях, например, "Исследуй" и "Изобретай" (если вы обладаете экспертизой в обеих). Но просим вам придерживаться одной возрастной группы в выбранной номинации;
- Оцените проект по каждому критерию, предусмотренному для выбранной номинации, по шкале от 0 до 10 баллов. Если проект плохо реализован, представленной информации недостаточно для оценки или не соответствует критериям номинации, выставляйте соответствующую низкую оценку (вплоть до 0);
- Система автоматически рассчитывает средний балл проекта на основе ваших оценок за критерии;
- Мы будем благодарны если Вы пригласите ваших коллег присоединиться к экспертной комиссии конкурса. Так проекты получат больше оценок от разных экспертов!

# Подробное описание:

После подтверждения статуса эксперта нужно перейти в профиль пользователя. Сделать это можно через главную страницу (**Рис. 1**), нажав на аватарку своего профиля, а после на кнопку "Профиль" или перейти по ссылке <u>https://reactor.su/profile</u>

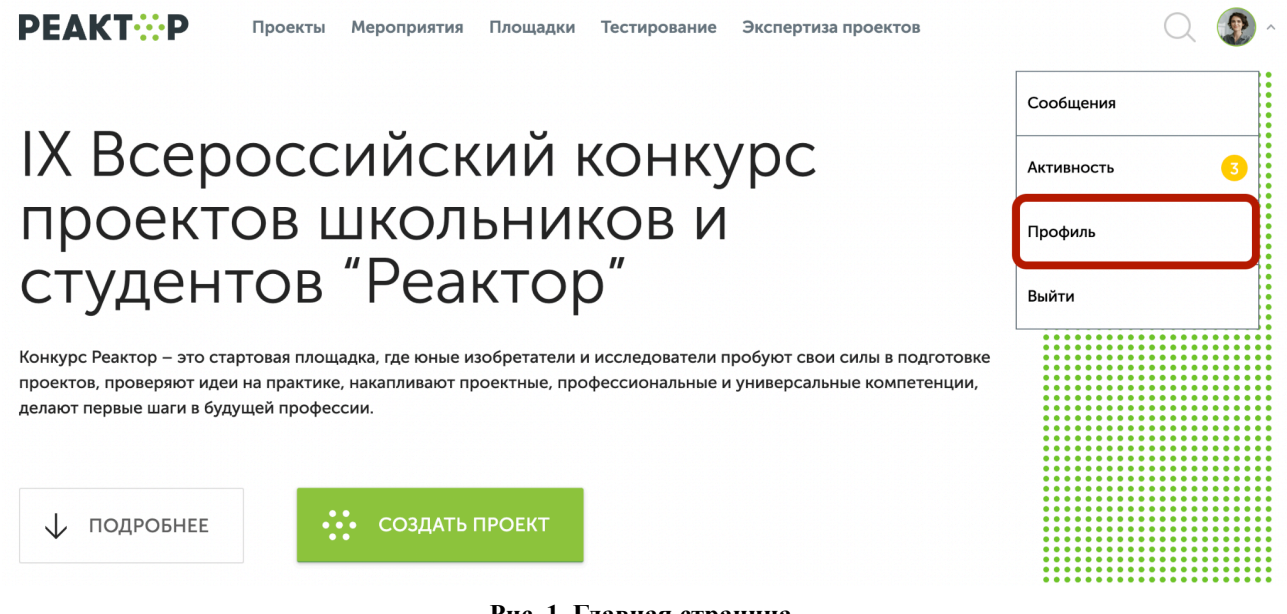

Рис. 1. Главная страница

В профиле необходимо нажать кнопку "Экспертиза мероприятия" (**Рис. 2**). Эта кнопка появится после подтверждения за Вами прав эксперта модератором конкурса. Затем выберите нужное мероприятие из списка доступных (**Рис. 3**).

| Map                      | рия Ивано                 | ова                           |                                                                    |                        |                       |  |  |
|--------------------------|---------------------------|-------------------------------|--------------------------------------------------------------------|------------------------|-----------------------|--|--|
| Москва, Россия           |                           | на сайте с 25 июля 2023       |                                                                    |                        | and Lever             |  |  |
| Возраст и<br>15 лет • (  | стаж:<br><b>0 лет</b>     | <mark>\K</mark><br>vk.com/    |                                                                    |                        | Редактировать профиль |  |  |
| О себе                   | Компетенции               | Портфолио                     | Тестирование                                                       | Экспертиза мероприятий |                       |  |  |
| Рис. 2. Страница профиля |                           |                               |                                                                    |                        |                       |  |  |
| Выберите мероприятие     |                           |                               |                                                                    |                        |                       |  |  |
|                          | -                         | -                             |                                                                    |                        |                       |  |  |
| Nº                       | Дата начала<br>экспертизы | Дата завершения<br>экспертизы | Название меро                                                      | приятия 🜲              |                       |  |  |
| 1                        | 31.03.2025                | 09.04.2025                    | IX Всероссийский конкурс проектов школьников и студентов "Реактор" |                        |                       |  |  |

Рис. 3. Список доступных мероприятий для экспертизы

После перехода в мероприятие Вы попадете на страницу, где представлен общий список проектов для экспертизы (**Рис. 3**), в котором можно установить фильтр "Номинация" и/или "Возрастная группа".

### Нажмите Enter

# Поиск...

| Номинация 🗸 |                     |                                                                                                   |              |  |
|-------------|---------------------|---------------------------------------------------------------------------------------------------|--------------|--|
| Nº          | ФИО автора          | Название проекта                                                                                  | Статус 🜲     |  |
| 1           | Viktor Balin        | Проектирование байдарки                                                                           | Не<br>оценен |  |
| 2           | Диана Чиркова       | Уровень дигрессии травянистого покрова рекреационных<br>зон пригородного лесопарка г. Нижнекамска | Не<br>оценен |  |
| 3           | Александра Захарова | Наборный органайзер красок                                                                        | Не<br>оценен |  |
| 4           | Феликс Напольский   | Бионический протез                                                                                | Не<br>оценен |  |
| 5           | Anton Loginov       | 3D принтер PonyBot Fluttershy                                                                     | Не<br>оценен |  |
| 6           | Станислав Холькин   | Создание беспилотного летательного аппарата с<br>использованием авторской схемы крыла             | Не<br>оценен |  |
| 7           | Никита Севостьянов  | USEBASE                                                                                           | Не<br>оценен |  |
| 8           | Артём Егоров        | Умный браслет для отслеживания местонахождения<br>ребёнка                                         | Не<br>оценен |  |
| 9           | Ольга Кочеткова     | Живая открытка                                                                                    | Не<br>оценен |  |
| 10          | Людмила Чикина      | Научно исследовательский проект "Секреты крахмала"                                                | Не<br>оценен |  |

## 1 2 3 4 5 6 7 8 9 10 11 12 Показать все

# Рис. 3. Список проектов-участников мероприятия

Для доступа к конкретному проекту нажмите на его название, и осуществите переход на страницу оценки проекта (**Рис. 4**). На ней Вы увидите название проекта, номинацию и возрастную группу, а также презентацию. На этом шаге, важно составить собственное представление о конкурсном проекте, его содержании и внешнем оформлении.

# Расширенные данные (описания, текстовые и визуальные файлы, иллюстрации, видео, разбивка проекта на задачи и прочее) будут доступны при нажатии кнопки "Подробнее о проекте".

### Название проекта

# "СОЛНЕЧНО-ВОДОРОДНАЯ МИКРОСЕТЬ"

СТУПЕНЬ II: УЧАСТНИКИ ОТ 12 ДО 16 ЛЕТ

Название проекта

Авторы проекта: Егор Якушев, Александр Аристов Кружок: Кванториум «Фотоника» город Пермь, Пермский край. Наставник: Павел Александрович Кокшаров

«Солнечно-водородная

ВСЕРОССИЙСКИЙ КОНКУРС ЕСТЕСТВЕННО-НАУЧНЫХ И ИНЖЕНЕРНЫХ ПРОЕКТОВ ШКОЛЬНИКОВ И СТУДЕНТОВ

0

-0-

Ъ

3

Иде

0-0

Ι

Номинация

### ИЗОБРЕТАЙ!

PEAKTOP

ИЗОБРЕТАЙ!

<u>микросеть»</u>

# Возрастная группа

Презентация

изобретай

микросеть» Erop Reyung, Am

азвание проекта «Солнечно-водородная

| Демонстрация принципов работы                                                                                                    |                                                                                                    |                                                                                  |
|----------------------------------------------------------------------------------------------------|----------------------------------------------------------------------------------------------------|----------------------------------------------------------------------------------|
| )                                                                                                    |                                                                                                    |                                                                                  |
| демонстрация технологии отсутствует или<br>из описания невозможно оценить<br>аботоспособность технологии или метода                | представлены только расчеты / схемы /<br>чертежи, теоретически указывающие на<br>работоспособность технологии или метода                                                                                                    | представлен прототип, демонстрирующий<br>работоспособность технологии или метода |
| овизна / Прорывной характер                                                                                                    |                                                                                                    |                                                                                  |
| )                                                                                                    |                                                                                                    |                                                                                  |
| технология или метод не обладает<br>новизной, повторяют существующие                                                               | незначительная модификация<br>существующей технологии (метода)                                                                                                    | новая технология (метод) или<br>принципиальная модификация<br>существующих       |
| стуальность / Практическая польза<br>)                                                                                             |                                                                                                    |                                                                                  |
|                                                                                                    |                                                                                                    |                                                                                  |
| описание технологии (метода) отсутствует,<br>эни принципиально неработоспособны или<br>не имеют реального применения               | технология или метод применимы только в<br>одном продукте                                                                                                    | на основе технологии или метода могут<br>быть созданы различные продукты         |
| релость, проработанность технологии или                                                                                            | и метода                                                                                                    |                                                                                  |
| )                                                                                                    |                                                                                                    |                                                                                  |
| технология или метод на<br>работоспособность не проверялись, их<br>работоспособность даже в лабораторных<br>условиях не достигнута | технология или метод работает только в<br>чистых искусственно созданных<br>лабораторных условиях                                                                                                    | технология или метод работает в реальных<br>условиях эксплуатации                |
|                                                                                                    |                                                                                                    |                                                                                  |
|                                                                                                    |                                                                                                    |                                                                                  |
| Сохранить сбросить оценку                                                                                                    | A. International Action of the second second s |                                                                                  |

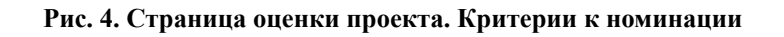

После получения основной и дополнительной информации о проекте, Вы можете перейти к его экспертной оценке. При осуществлении процедуры оценивания, Вам необходимо установить бегунки на каждой шкале в том месте, которое соответствует Вашему восприятию данной работы по конкретному критерию.

Критерии оценок для каждой номинации разные. Ознакомиться с ними можно на официальном сайте конкурса <u>konkurs.reactor.su</u>.

После того, как Вы выставите все бегунки в соответствии с Вашей оценкой, нажмите на кнопку «Сохранить» (**Рис. 5**). По нажатию крестика в верхнем правом углу Вы вернетесь обратно в общий список работ.

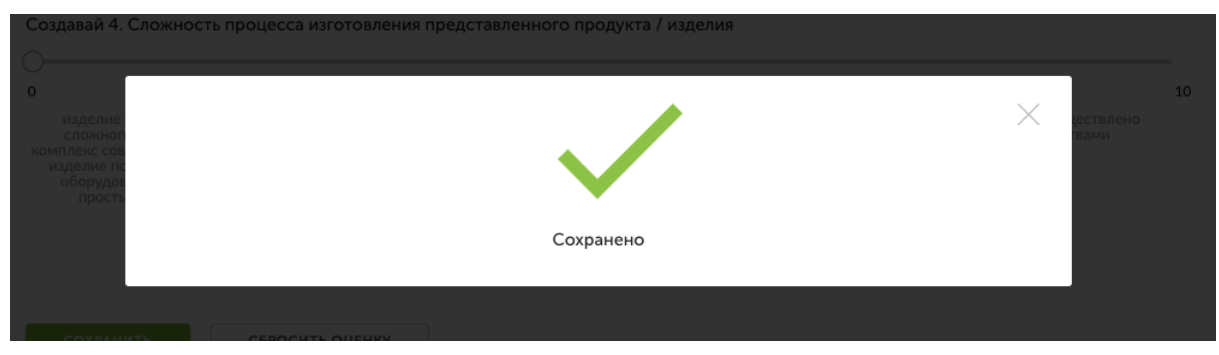

Рис. 5. Сохранение оценок

Теперь Вы можете перейти к оценке следующего проекта.

Обратите внимание – результаты экспертизы являются редактируемыми, Вы сможете внести поправки до срока окончания экспертизы. Если по какой-то причине Вы перешли на

другие страницы сайта, и Вам нужно вернуться обратно к списку работ на экспертизу, можно воспользоваться пунктом «Экспертиза мероприятий» в своем профиле.

# КОНТАКТЫ

Вопросы или сложности по работе в системе "Реактор" можно направить по контактам:

- на официальном сайте konkurs.reactor.su
- по электронной почте konkurs@reactor.su
- Telegram: <u>@reactor\_su</u>